## 自定紙張規格

根據自己的需求可以自己更改紙張的規格大小,以 Windows 10 系統為例,具體操作如下: 1、先進入「裝置和印表機」里點擊已安裝好的印表機的圖示,再點擊「列印服務屬性」。:

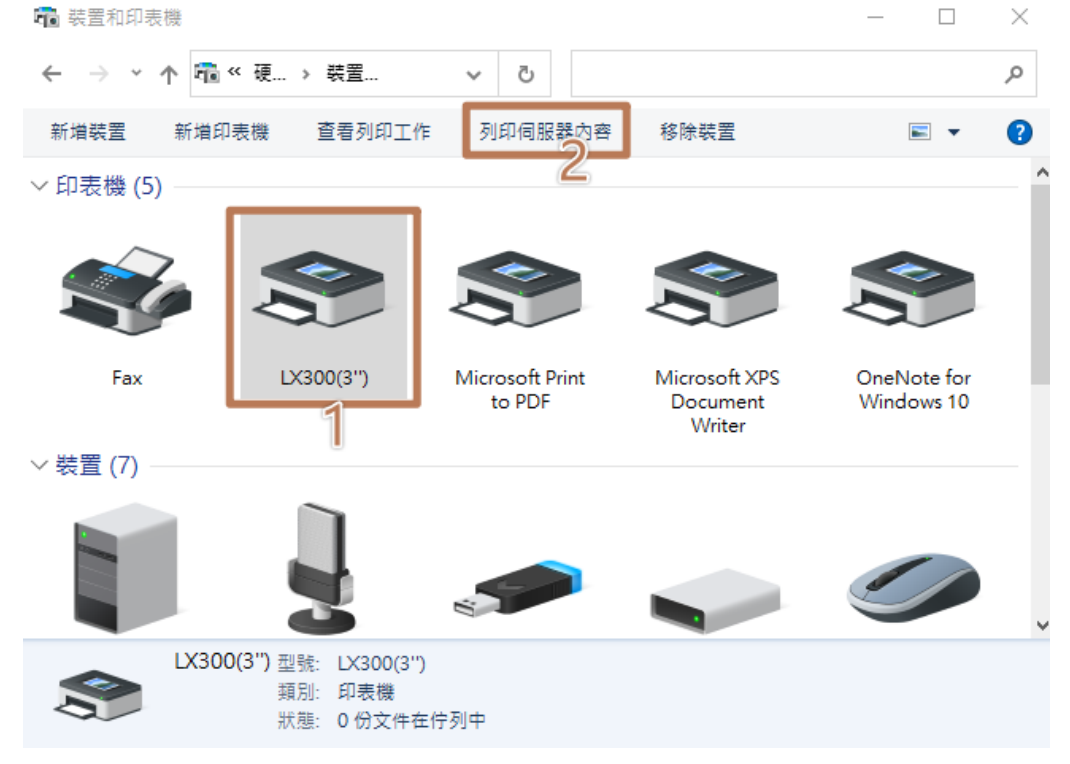

2、彈出功能表后,先找到驅動已安裝好紙張規格格式再操作,看下圖步驟進行設置。如圖:

| 🖶 列印伺服器 - 內容                                         | Х |  |  |  |  |
|------------------------------------------------------|---|--|--|--|--|
| 格式 1 連接埠 驅動程式 安全性 進階                                 |   |  |  |  |  |
| 右列伺服器上的格式(F): DESKTOP-CEEVTIN                        |   |  |  |  |  |
| € 2/4 Employs<br>80(72.1) x 210 mm                   |   |  |  |  |  |
| 80(72.1) x 297 mm<br>80(72.1) x 3276 mm 2            |   |  |  |  |  |
|                                                      |   |  |  |  |  |
| 格式名稱(N): 80(72.1) × 110 mm 5                         |   |  |  |  |  |
| ☑ 建立新格式(C) 2                                         |   |  |  |  |  |
| 編輯現有的名稱及尺寸來定義新的紙張格式,然後按一下 [儲<br>存格式]。                |   |  |  |  |  |
|                                                      |   |  |  |  |  |
| 19.以西娅(设里)                                           |   |  |  |  |  |
| 單位: <ul> <li>③ 公制(M)</li> <li>○ 英制(E)</li> </ul>     |   |  |  |  |  |
| 紙張大小: 印表機範圍邊界: · · · · · · · · · · · · · · · · · · · |   |  |  |  |  |
| 寬度(W): 7.21cm 左(L): 0.00cm 上(T): 0.00cm              |   |  |  |  |  |
| 高度(H): 21.00cm 右(R): 0.00cm 下(B): 0.00cm             |   |  |  |  |  |
|                                                      |   |  |  |  |  |
| ♥ 變更格式設定(G)                                          |   |  |  |  |  |
| 確定 取消 套用(A)                                          |   |  |  |  |  |
|                                                      |   |  |  |  |  |

3、完成設置後,點擊「保存表单」。

| 4、              | 進入 | 「裝置和印表機」 | 右鍵按兩下 | 「印表機内容」 | 彈出對話框, | 進入「喜好設定」 | o | 如圖: |
|-----------------|----|----------|-------|---------|--------|----------|---|-----|
| → LX300(3'') 內容 |    |          |       | ×       |        |          |   |     |

| 一般 共用           | 連接埠 進階 色彩管理 安全性 裝置設定 |
|-----------------|----------------------|
| 8               | LX300(3")            |
| 位置(L):          |                      |
| 註解(C):          |                      |
| 型號(O):          | LX300(3'')           |
| - 功能<br>色彩: 否   | 可使用紙張:               |
| 雙面: 否<br>裝訂: 否  | 80(72.1) x 297 mm    |
| 速度: 不明<br>最大解析』 | ξ: 203 dpi ∽         |
|                 | 喜好設定(E) 列印測試頁(T)     |
|                 | 確定 取消 套用(A)          |

5、「紙張/品質」--「進階」。 如圖:

| 🖶 LX300(3'') 列印喜好 | 設定   |    |    | ×     |
|-------------------|------|----|----|-------|
| 版面配置 紙張/品質        |      |    |    |       |
| 紙匣選取              |      |    |    |       |
| 紙張來源(S):          | 自動選取 |    |    | ~     |
|                   |      |    |    |       |
|                   |      |    |    |       |
|                   |      |    |    |       |
|                   |      |    |    |       |
|                   |      |    |    |       |
|                   |      |    |    |       |
|                   |      |    |    |       |
|                   |      |    |    |       |
|                   |      |    |    |       |
|                   |      |    | L  | 進階(V) |
|                   |      | 確定 | 取消 | 套用(A) |

6、紙張規格裡找到新設置的紙張規格,確定后關閉對話框。如圖:

Charles and the second second second

| LX300(3") 進階選項                        | × |
|---------------------------------------|---|
|                                       |   |
| 📾 LX300(3'') 進階文件設定                   |   |
| 紙張/輸出                                 |   |
| 紙張大小: 80(72.1) x 110 mm →             |   |
| 列印張數:                                 |   |
|                                       |   |
|                                       |   |
| 每張紙包含的頁數配置;右-下                        |   |
| ————————————————————————————————————— |   |
|                                       |   |
|                                       |   |
|                                       |   |
|                                       |   |
|                                       |   |
|                                       |   |
|                                       |   |
|                                       |   |
|                                       |   |
|                                       |   |
|                                       |   |
|                                       |   |
|                                       |   |
|                                       |   |
|                                       |   |
| 確定取》                                  | á |
|                                       |   |

~

7、返回到「裝置設定」,「手動送紙」→「套用」,如圖:

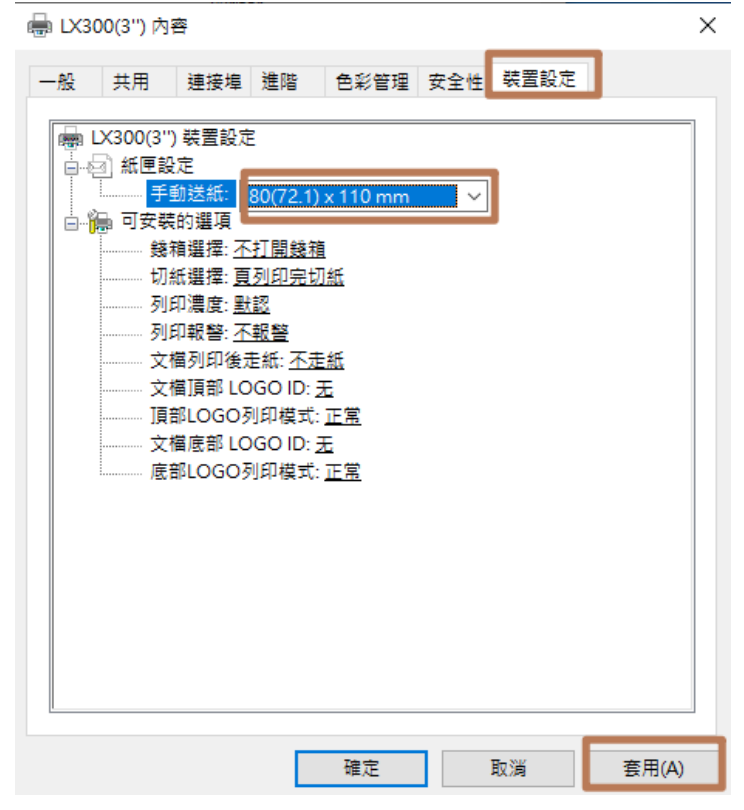